# Instalação Plugin Web Signer Sofptlan

### Sistema de Gestão de Protocolos Eletrônicos – SGP-e

Secretaria de Estado da Administração – SEA/SC

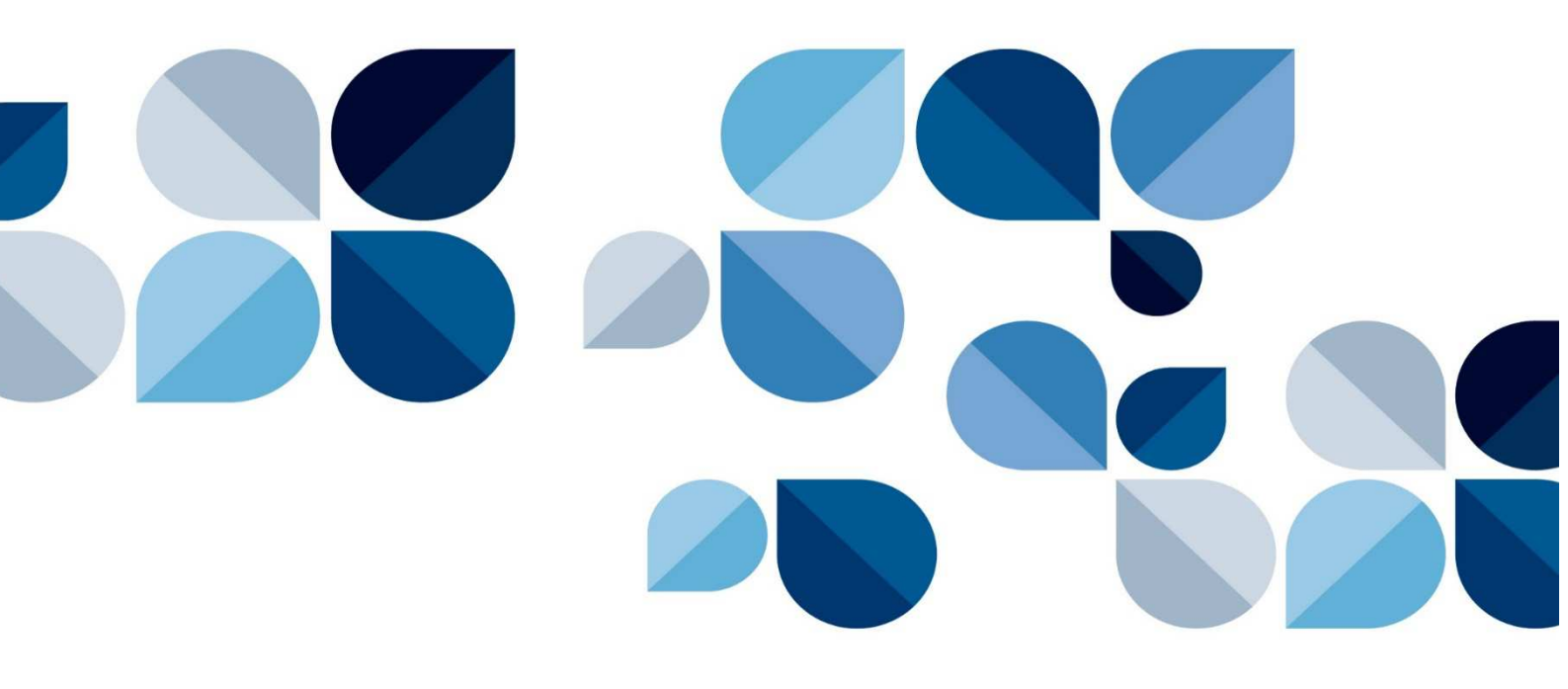

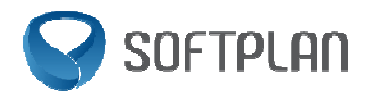

## Sumário

| 1. Apresentação                                                                                          | 3                   |
|----------------------------------------------------------------------------------------------------|---------------------|
| 2. Passo-a-passo da instalação do plugin Web Signer no Mozilla Firefox com acesso de usuário e senha     | <b>através</b><br>3 |
| 3. Passo-a-passo da instalação do plugin Web Signer no Mozilla Firefox com acesso do certificado digital | através             |

#### 1. Apresentação

Este documento tem por objetivo dar apoio aos usuários informando o passo a passo para instalação do Plugin Web Signer Softplan, necessário para realizar a assinatura digital e login com certificado digital no navegador Mozilla Firefox.

2. Passo-a-passo da instalação do plugin Web Signer no Mozilla Firefox com acesso através de usuário e senha

Primeiramente efetue o login no Sistema de Gestão de Protocolo Eletrônico utilizando usuário e senha, conforme imagem abaixo.

| Há recursos para acessar o sistema que não<br>estão disponíveis no seu navegador e o sistema<br>pode não funcionar de maneira adequada. Faça a<br>verificação de requisitos para mais informações |
|----------------------------------------------------------------------------------------------------|
|                                                                                                    |
| sgpe                                                                                                    |
| Sistema de Gestão de Protocolo Eletrônico                                                                                                    |
| Usuário                                                                                                    |
| Senha                                                                                                    |
| +) Entrar                                                                                                    |
| I ESQUECEU SUA SENHA? 4, I LOGIN COM CERTIFICADO DIGITAL                                                                                                    |
| SEA/SC - SECRETARIA DE ESTADO DA ADMINISTRAÇÃO                                                                                                    |

Atenção: Caso utilize a função de login com Certificado do SGP-e, pule para o item 3 (Passoa-passo da instalação do plugin Web Signer no Mozilla Firefox com acesso através do Certificado Digital).

#### a) Assinatura de peças no SGPe

Consulte o processo desejado e, após, clique na aba "peças"(1). Selecione a peça que requer assinatura digital (2) e clique no botão "Assinar peça"(3).

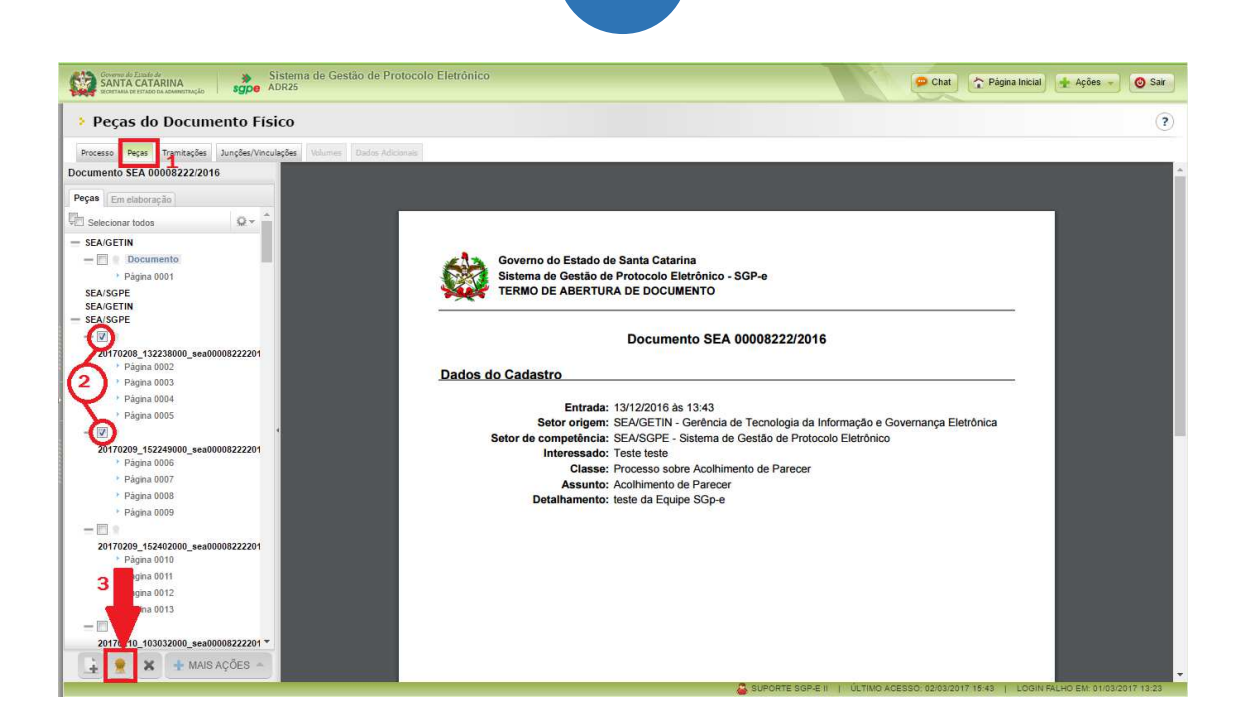

Se o plugin Web Signer já estiver instalado no navegador, o sistema apresentará a imagem abaixo. Basta selecionar o certificado desejado e concluir a assinatura.

| >              |
|----------------|
| 8              |
| Ŷ              |
| ~ S            |
| Assinar Fechar |
| 仓              |
|                |

Caso o Web Signer não estiver instalado no navegador, o SGP-e apresentará um aviso informando que seu navegador não possui o assinador.

4

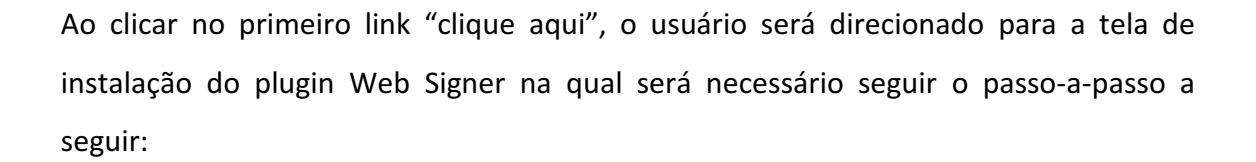

| As | sinatura                                                                                                    | × |
|----|----------------------------------------------------------------------------------------------------|---|
|    | O seu navegador não possui o assinador digital instalado, por favor <b>clique aqui</b><br>para abrir a página de instalação em uma nova aba.<br>Após a instalação, <b>clique aqui</b> para atualizar os certificados digitais. |   |
|    | Fechar                                                                                                    |   |

a) Acione a opção "Instalar Softplan Web Signer para Firefox"

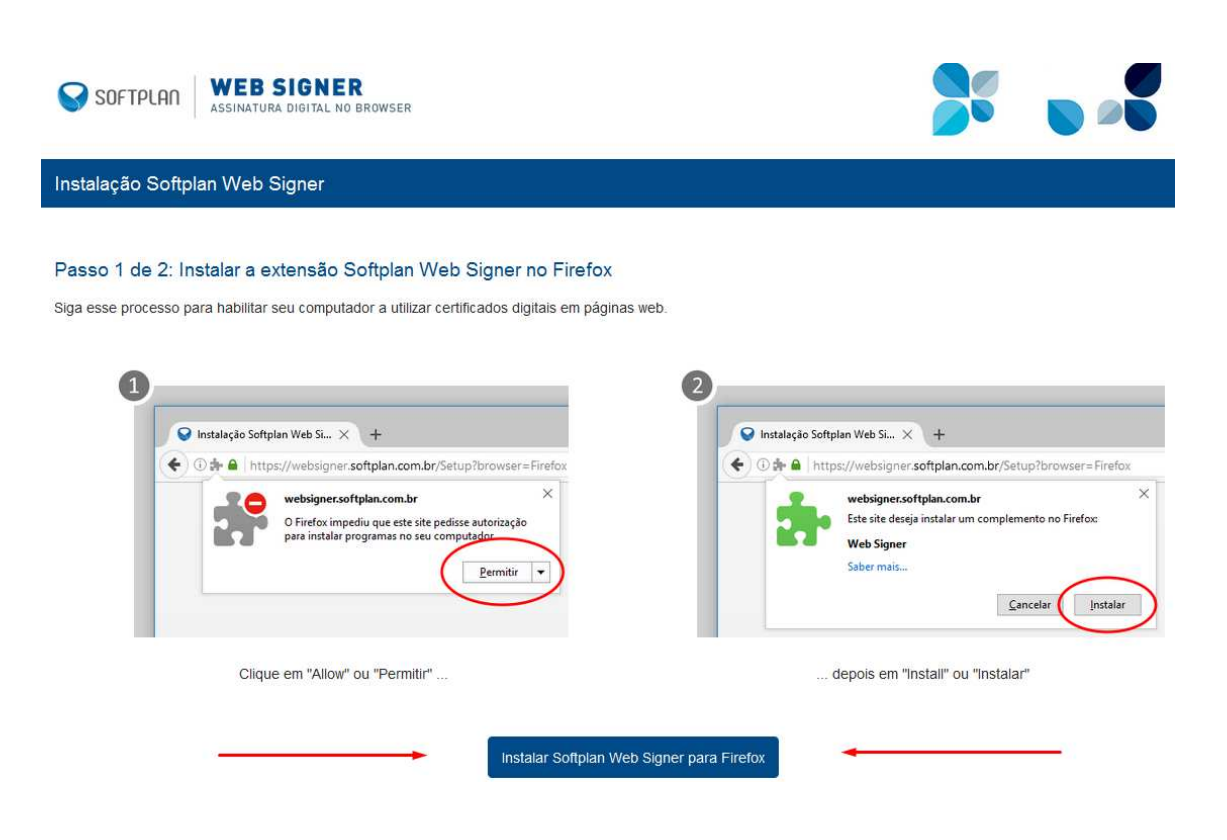

b) Será solicitada a instalação do plugin, clique em "Permitir":

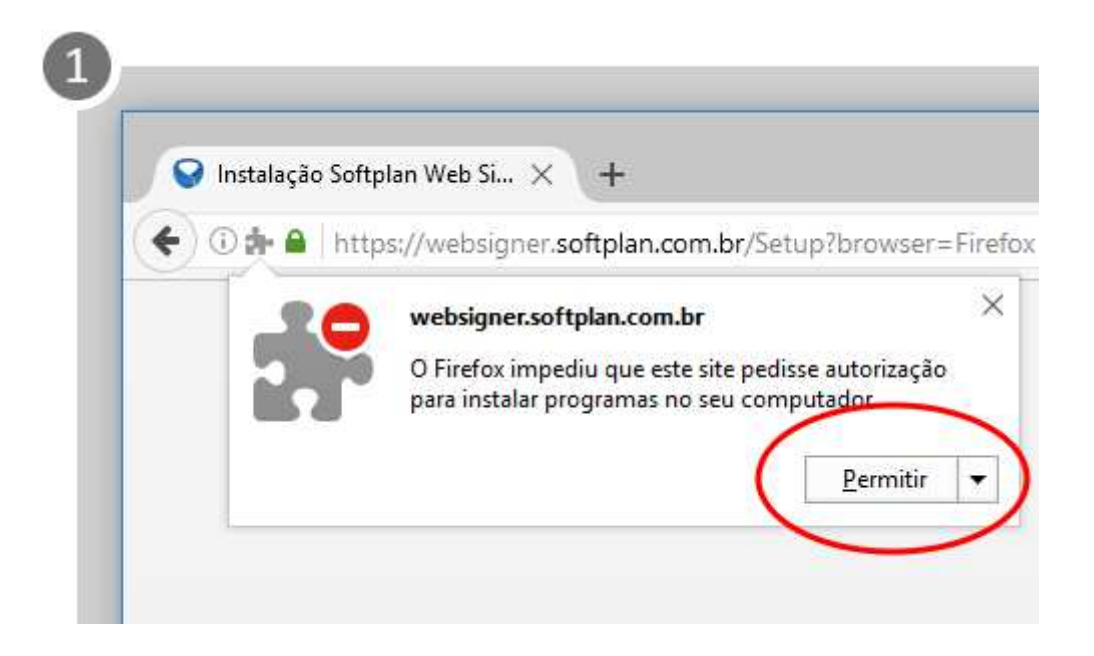

c) Será exibida mensagem de confirmação de instalação, clique em "Instalar":

| V Instalação So | ftplan web Si X +                                                                 |     |
|-----------------|-----------------------------------------------------------------------------------|-----|
| 🗲 🛈 🏚 🖌 h       | ttps://websigner. <b>softplan.com.br</b> /Setup?browser=Fire                      | fox |
|                 | websigner.softplan.com.br<br>Este site deseja instalar um complemento no Firefox: |     |
|                 | Web Signer                                                                        |     |
|                 | Saber mais                                                                        |     |
|                 | <u>C</u> ancelar <u>I</u> nsta                                                    | lar |

d) Além da instalação do plugin no navegador, o sistema irá baixar um executável que deverá ser instalado para realizar a comunicação do SGP-e com o plugin Web Signer.

6

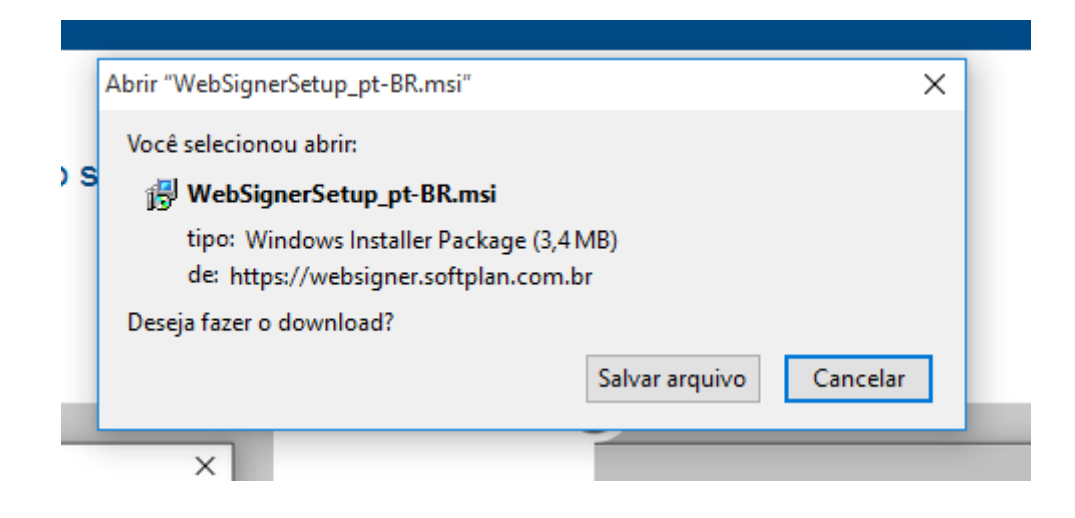

- e) Clique no instalador que foi baixado para seu computador.
- f) Será exibida a tela de instalação do plugin. Marque a opção "Aceito os termos do Contrato de Licença" e, em seguida, clique em "Instalar".

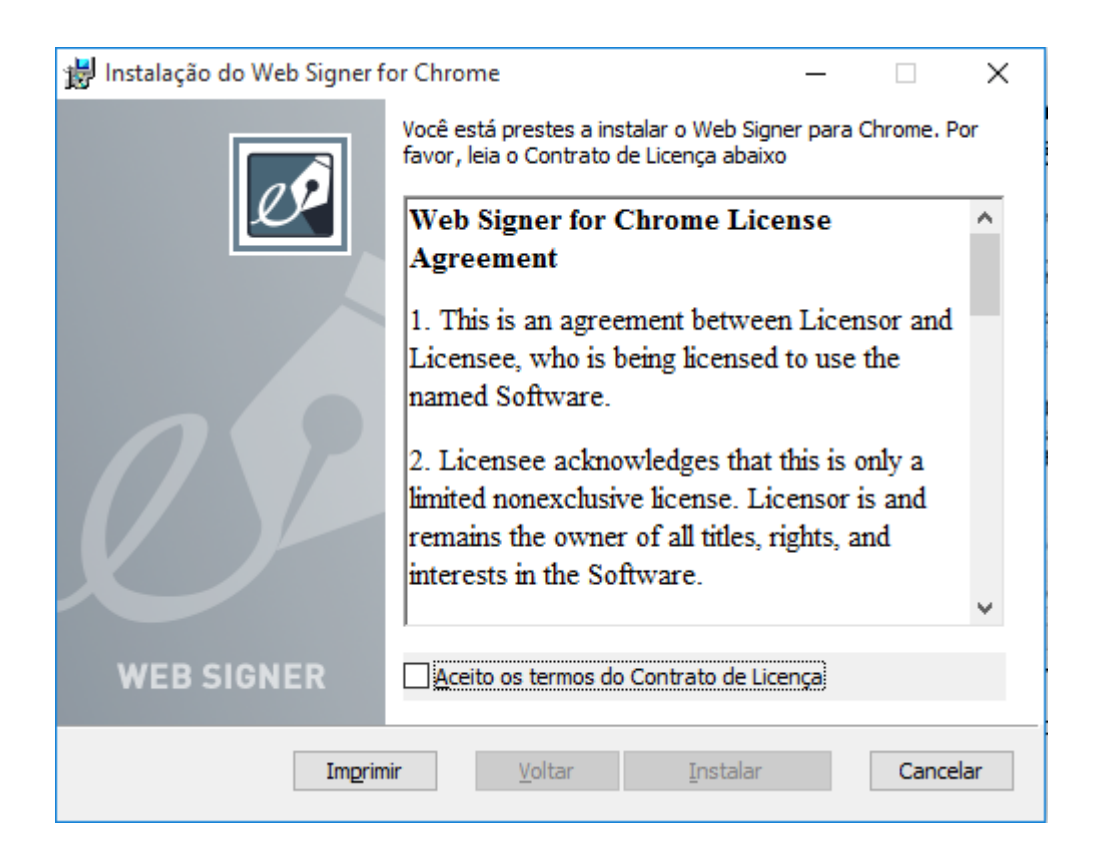

g) Conclua a instalação do Web Signer no seu computador.

| 闄 Instalação do Web Signer | - 🗆 🗙                                                                |
|----------------------------|----------------------------------------------------------------------|
| Ø                          | Concluído o Assistente para Instalação<br>do Web Signer              |
|                            | Clique no botão Concluir para sair do Assistente para<br>Instalação. |
| WEB SIGNER                 |                                                                      |
|                            | Voltar Conduir Cancelar                                              |

h) Pronto, o plugin está instalado e pronto para ser utilizado no SGP-e.

#### Agora basta selecionar o certificado desejado e clicar em ASSINAR.

| Assinatura               | ×              |
|--------------------------|----------------|
| Assinatura Digital       | 8              |
| Certificados             | û              |
| Selecione um certificado | ✓ Ø            |
|                          | Assinar Fechar |
|                          | 仑              |
|                          |                |

3. Passo-a-passo da instalação do plugin Web Signer no Mozilla Firefox com acesso através do certificado digital.

Acesse o site do sistema SGP-e e efetue o login com certificado digital, conforme figura a seguir.

| sgpe                                       | 10 Mar 10    |
|--------------------------------------------|--------------|
| Sistema de Gestão de Protocolo Eletrô      | nico         |
| Usuário                                    |              |
| Senha                                      |              |
| ➡) Entrar                                  |              |
| TESQUECEU SUA SENHA? A I LOGIN COM CERTIFI | CADO DIGITAL |

Ao realizar o login no SGP-e por meio do certificado digital, caso o usuário não tenha o plugin Web Signer instalado, será exibida a seguinte mensagem:

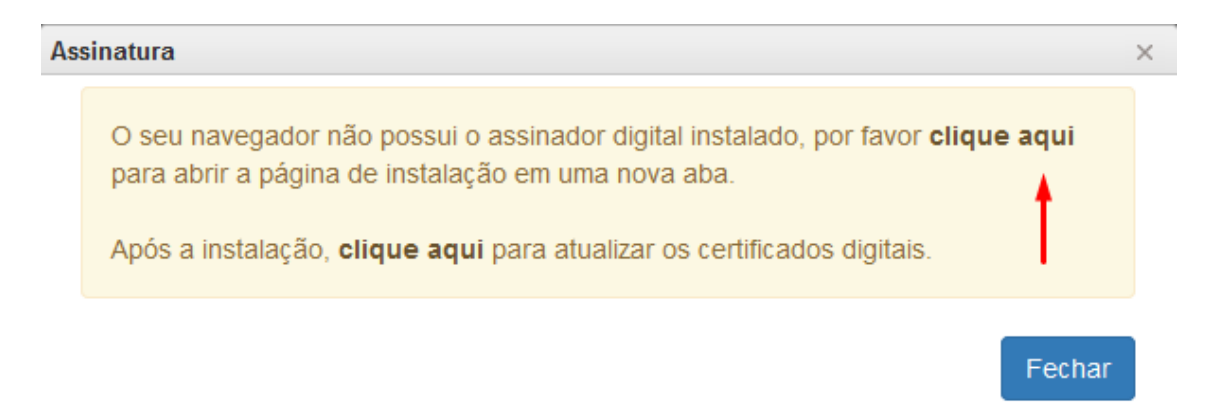

9

Ao clicar no primeiro link "clique aqui", o usuário será direcionado para a tela de instalação do plugin Web Signer, na qual será necessário seguir o passo-a-passo da instalação para posteriormente retornar ao SGP-e.

a) Acione a opção "Instalar Softplan Web Signer para Firefox"

| SOFTPLAN WEB SIGNER<br>ASSINATURA DIGITAL NO BROWSER                                                                                                    |                                                                                                    |
|----------------------------------------------------------------------------------------------------|----------------------------------------------------------------------------------------------------|
| Instalação Softplan Web Signer                                                                                                    |                                                                                                    |
| Passo 1 de 2: Instalar a extensão Softplan Web Signer no Firefox<br>Siga esse processo para habilitar seu computador a utilizar certificados digitais em páginas web. | 2<br>Instalação Softplan Web Si × +<br>Metros Alexandro en Antropolitan.com.br/Setup?browser=Firefox<br>Websigner.softplan.com.br<br>Este site desiga instalar um complemento no Firefox:<br>Web Signer<br>Saber mais |
| Clique em "Allow" ou "Permitir"<br>Instalar Softplan Web Signe                                                                                                    | Cancelar Instalar<br>depois em "Instali" ou "Instalar"                                                                                                    |

b) Será solicitada a instalação do plugin, clique em "Permitir":

| 😡 İns    | talação Soft <sub>i</sub> | plan Web Si $	imes$ +                                                                            |
|----------|---------------------------|--------------------------------------------------------------------------------------------------|
| <b>(</b> | 🗧 🔒 http                  | ps://websigner. <b>softplan.com.br</b> /Setup?browser=                                           |
|          | 20                        | websigner.softplan.com.br                                                                        |
|          |                           | O Firefox impediu que este site pedisse autorização<br>para instalar programas no seu computador |
|          |                           |                                                                                                  |

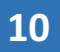

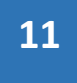

c) Será exibida mensagem de confirmação de instalação, clique em "Instalar":

| 😪 Instalação So | ftplan Web Si $	imes$ +                                                                         |   |
|-----------------|-------------------------------------------------------------------------------------------------|---|
| 🗲 🛈 🏚 🗎 ht      | tps://websigner. <b>softplan.com.br</b> /Setup?browser=Firefo                                   | ĸ |
|                 | websigner.softplan.com.br<br>Este site deseja instalar um complemento no Firefox:<br>Web Signer | × |
|                 | Saber mais                                                                                      |   |
|                 | <u>C</u> ancelar <u>I</u> nstalar                                                               | ) |

d) Além da instalação do plugin no navegador, o sistema irá baixar um executável que deverá ser instalado para realizar a comunicação do SGP-e com o plugin Web-Signer.

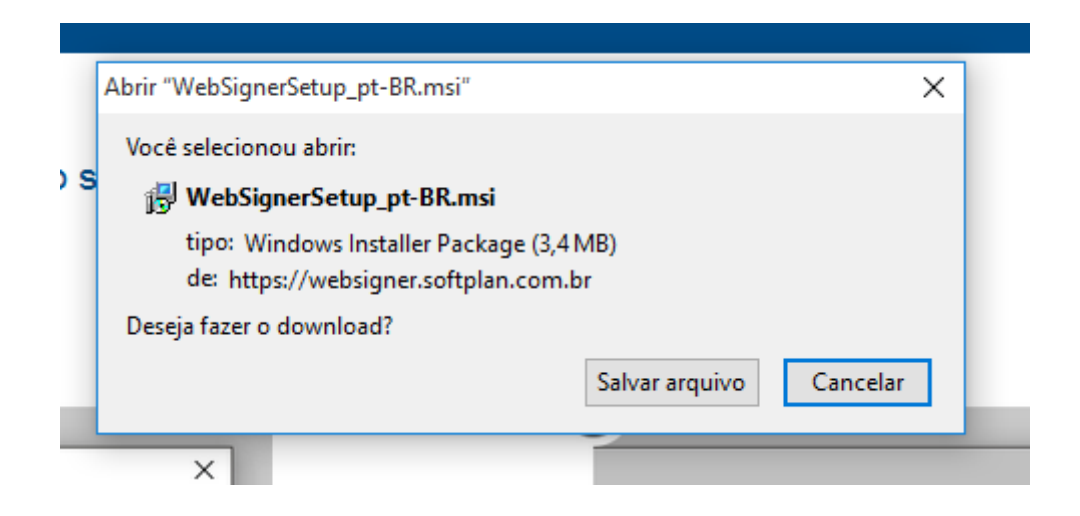

- e) Clique no instalador que foi baixado para seu computador.
- f) Será exibida a tela de instalação do plugin. Marque a opção "Aceito os termos do Contrato de Licença" e, em seguida, clique em "Instalar".

| 闄 Instalação do Web Signer f                                                                                                    | or Chrome                                                              | _                          |           | Х  |
|----------------------------------------------------------------------------------------------------|------------------------------------------------------------------------|----------------------------|-----------|----|
|                                                                                                    | Você está prestes a instalar o We<br>favor, leia o Contrato de Licença | eb Signer para C<br>abaixo | hrome. Po | or |
|                                                                                                    | Web Signer for Chrome<br>Agreement                                     | License                    |           | ^  |
| 1. This is an agreement between Licensor and<br>Licensee, who is being licensed to use the<br>named Software.                                                      |                                                                        |                            |           |    |
| 2. Licensee acknowledges that this is only a limited nonexclusive license. Licensor is and remains the owner of all titles, rights, and interests in the Software. |                                                                        |                            |           |    |
|                                                                                                    |                                                                        |                            |           | ~  |
| WEB SIGNER                                                                                                    |                                                                        |                            |           |    |
| Imprim                                                                                                    | ir <u>V</u> oltar <u>I</u> ns                                          | talar                      | Cancela   | ar |

12

g) Conclua a instalação do Web Signer no seu computador.

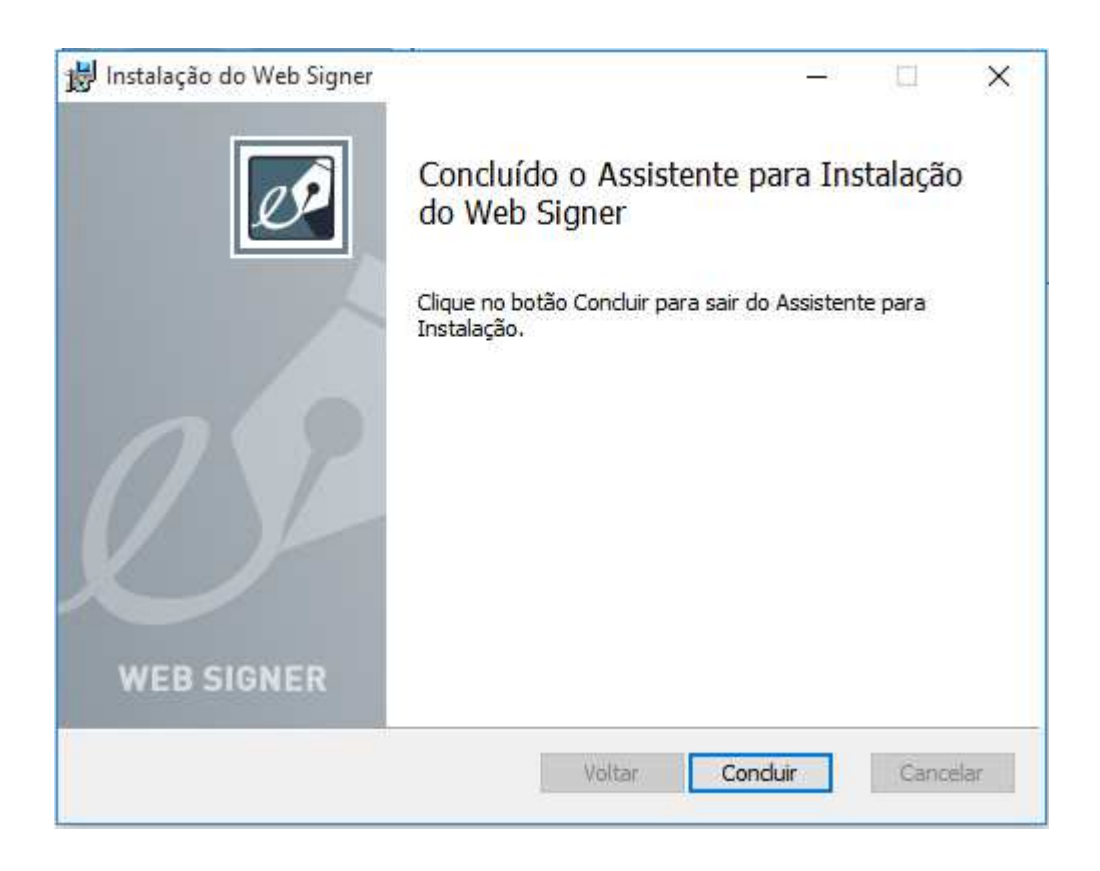

h) Pronto, o plugin está instalado e pronto para ser utilizado no SGP-e.